# Comparative

The Comparative report, generated from checkpoint data associated with the objectives for development and learning for birth through kindergarten or birth through third grade, enables you to create comparative data by placing your checkpoint ratings for each objective or dimension on a uniform scale.

To begin creating your report, access the Report area and select **GO** for the Comparative report.

# **Report Criteria**

#### Under CHECKPOINT PERIOD, choose one or d. ... MN 1 My Teaching Strategies Sidney's MyTS K Class more desired checkpoint periods. Please note that you can only select checkpoint periods set Comparative Comparative to the same version of the GOLD® objectives Checkpoint Period and dimensions Fall 2014/2015 Checkpoint Period Areas of Develo Spring 2015/201 and Learning Social-Emotional Fall 2016/2017 Under AREAS OF DEVELOPMENT AND Spring 2016/201 2 Fall 2017/2018 LEARNING, select whether to include or Cognitive Literacy Spanish Literacy Mathematics Areas of Development and Learning not include specific areas of development Organization\* GOLD 2.0 Test Org and learning. Language Spanish Lang Program All Programs Cognitive Literacy Site All Sites Filter to a specific program, site, class or child 3 Teacher under SELECT CHILDREN. Class All Classes Select Children Children OD1 GOLD 2.0 Test Org Compare To Program All Programs Age or Class/Grade Site All Sites Child Demographics Class All Classes Select All Children To Compare Children in All Checkpoint Per Select which set of expectations you wish to 4 eting/Exceeding compare your data to including Widely Held Compare To Expectation Expections, National Normative Sample or Report Level National Normative Samp GOLD® Readiness. GOLD Readiness

### Widely Held Expectations

Choosing "Widely Held Expectations" enables users to compare data for a group of children to determine if the children's skills, knowledge and abilities are below, meeting, or exceeding widely held expectations. The widely held expectations are research based, encompassing the developmental milestones from birth through third grade.

### **National Normative Sample**

Choosing "National Normative Sample" enables users to compare their data to a nationally representative sample. This report output differs from the widely held expectations report output in that the range of scores indicating whether a group of children are below, meeting, or exceeding is comprised of the scores of children who have been assessed by *GOLD*<sup>®</sup> as opposed to the widely held expectations or colored band. Because the *GOLD*<sup>®</sup> assessment system is based on the objectives for development and learning from birth through third grade, which have not been used nationally for a full year, it does not currently have a national normative sample. You can still compare data for children ages birth through third grade.

### **GOLD**<sup>®</sup> Readiness

Choosing "GOLD" Readiness" enables users to measure a child's readiness as they move from pre-K towards kindergarten, or as they enter kindergarten. The report output will show a "Readiness Benchmark." The report output also shows data on the children whose skills, knowledge and abilities are emerging (below the benchmark value) and accomplished (at or above the benchmark value).

# When should I use the Comparative report?

Administrators generate the Comparative report at the end of any checkpoint period to compare checkpoint data from one or multiple checkpoint periods to Widely Held Expectations, the National Normative Sample, or GOLD\* Readiness in a uniform scale.

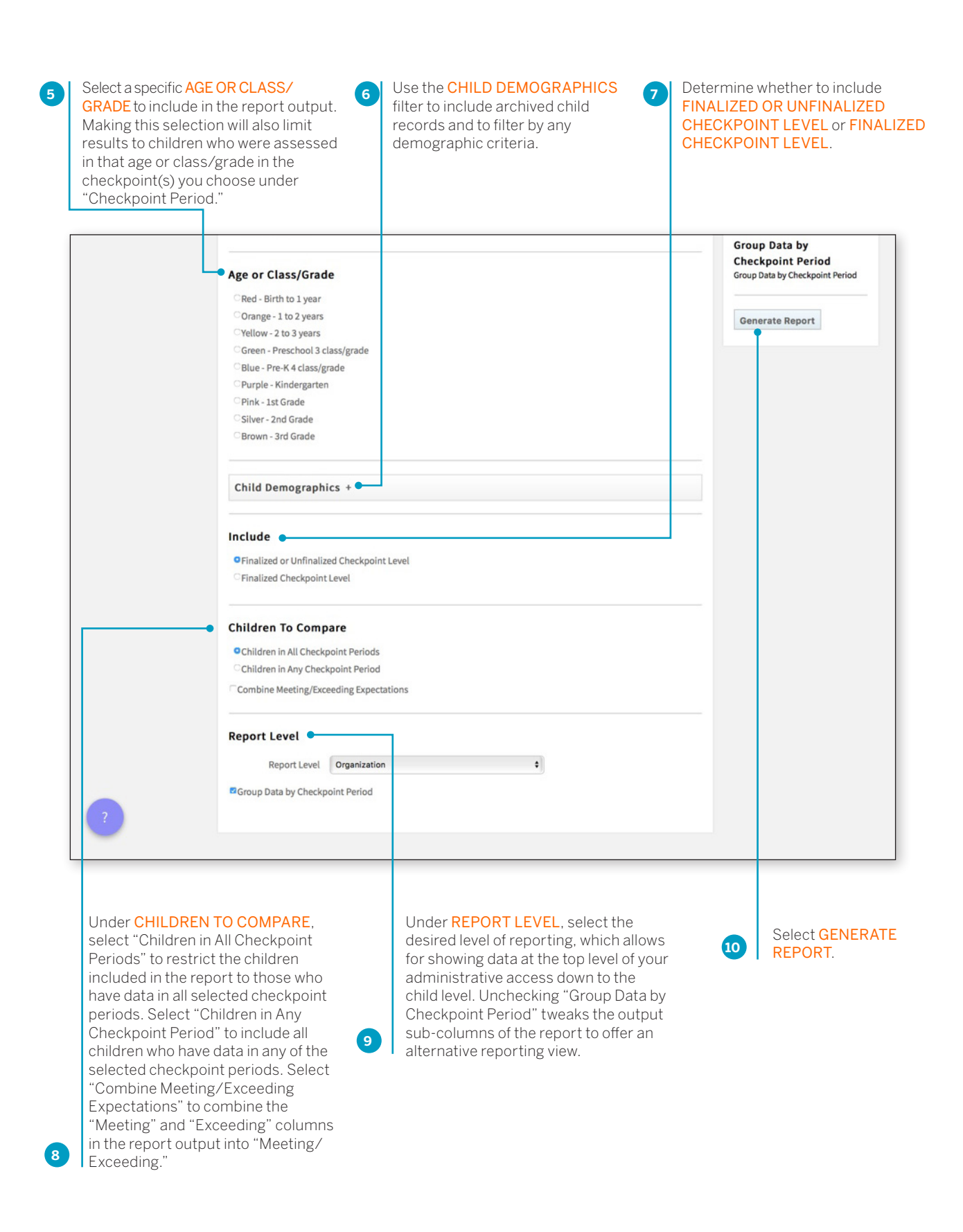

Copyright © 2017 by Teaching Strategies, LLC. All rights reserved. Teaching Strategies, The Creative Curriculum, LearningGames, GOLD, Tadpoles, Mighty Minutes, Mega Minutos, the open book/open door logo, and MyTeachingStrategies are registered trademarks of Teaching Strategies, LLC, Bethesda, MD.

|                      |               |        |         |             |             | 1         | The repor<br>Queue. Se<br>report out | t will appear on the Rep<br>elect TABLE to open the<br>put. |
|----------------------|---------------|--------|---------|-------------|-------------|-----------|--------------------------------------|-------------------------------------------------------------|
| My <b>Teaching</b> S | Teach         | Assess | Develop | Report F    | amily.      |           | Sidney's MyTS K Class MM             |                                                             |
| Reports Reports      | s Queue       |        |         |             |             |           |                                      |                                                             |
|                      | Reports Queue |        |         |             |             |           |                                      |                                                             |
|                      |               |        |         |             |             |           | e ( 1 :                              | 2 3 4 5 > *                                                 |
|                      | Title \$      |        |         | Gene        | erated On 👻 | Status 🖨  | Outp                                 | ut                                                          |
|                      | Comparative   |        |         | 10/27<br>PM | /2017@03:27 | Completed | Table                                |                                                             |
|                      |               |        |         | 10/27<br>AM | /2017@10:33 | Completed | Table                                |                                                             |
|                      |               |        |         | 10/27<br>AM | /2017@10:32 | Completed | Table                                |                                                             |
|                      | Comparative   |        |         | 10/27       | /2017@10:30 | Completed | Table                                |                                                             |

### **Report Results**

## Widely Held Expectations

Each area will appear in its own table.

The Widely Held Expectations range for that area for the selected age or class/grade will appear in the second column.

The number of included children, their average score, and the number and percentage of children whose skills, knowledge, and abilities are below, meeting, or exceeding widely held expectations will appear under each selected checkpoint period.

### **National Normative Sample**

Each area will appear in its own table.

The National Normative Sample range for each selected checkpoint period will appear in the second column.

The number of included children, their average score, and the number and percentage of children whose skills, knowledge, and abilities are below, meeting, or exceeding the National Normative Sample range will appear under each selected checkpoint period.

### **GOLD**<sup>®</sup> Readiness

Each area will appear in its own table.

The number of children included in the report, as well as their average score, will appear alongside the *GOLD*\* Readiness Benchmark for that area.

The number and percentage of children whose skills, knowledge, and abilities are emerging towards or have accomplished the *GOLD*\* Readiness Benchmark will appear under the selected checkpoint period.

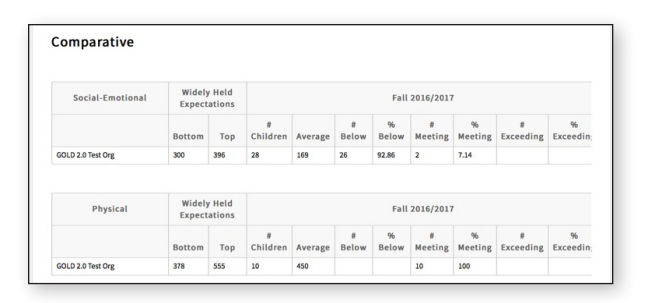

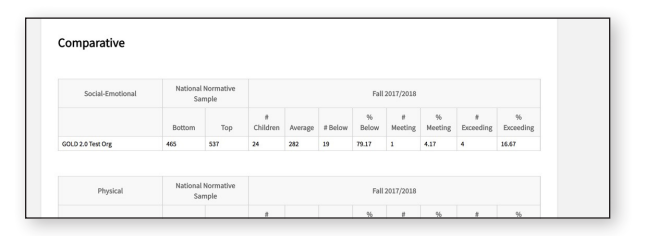

| Comparative       |                |         |                             |               |               |                   |                   |  |  |  |
|-------------------|----------------|---------|-----------------------------|---------------|---------------|-------------------|-------------------|--|--|--|
| Social-Emotional  | Fall 2017/2018 |         |                             |               |               |                   |                   |  |  |  |
|                   | #<br>Children  | Average | GOLD Readiness<br>Benchmark | #<br>Emerging | %<br>Emerging | #<br>Accomplished | %<br>Accomplished |  |  |  |
| GOLD 2.0 Test Org | 26             | 400     | 383                         | 10            | 38.46         | 16                | 61.54             |  |  |  |
| Physical          |                |         |                             | Fall 2017/201 | .8            |                   |                   |  |  |  |
|                   | #<br>Children  | Average | GOLD Readiness<br>Benchmark | #<br>Emerging | %<br>Emerging | #<br>Accomplished | %<br>Accomplished |  |  |  |
| GOLD 2 0 Test Ore | 24             | 505     | 511                         | 12            | 50            | 12                | 50                |  |  |  |